### **Online iClearance Interface Tutorial**

**Off-Campus** 

### **Online iClearance**

- □ Starting the Clearance Process
  - Slides (4 6)
- □ Approving a Clearance Request
  - Slides (7 13)
- □ Searching for a Clearance
  - Slides (14 -17)
- Sending Mass Emails
  - Slides (18 21)

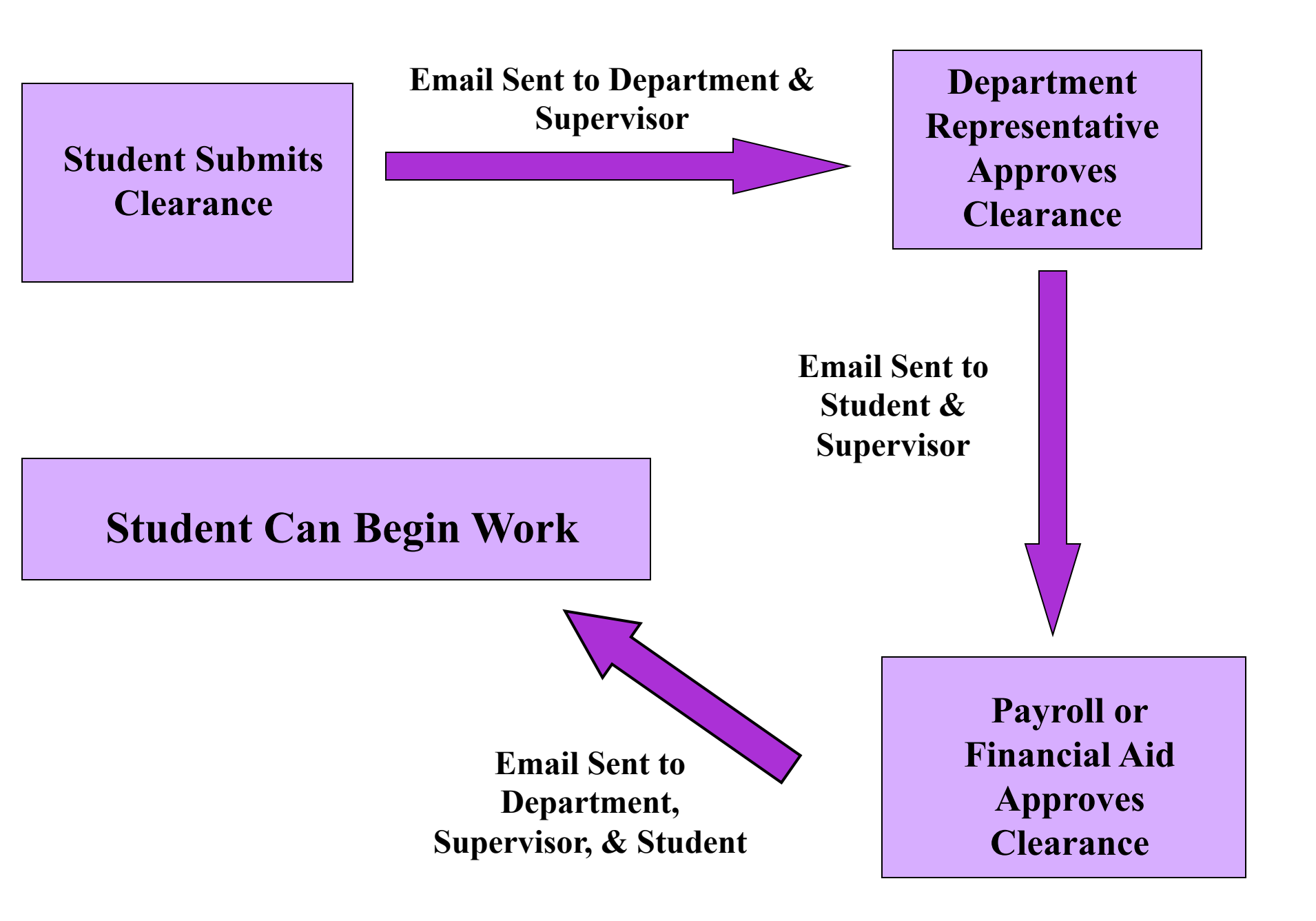

### **Starting the Clearance Process**

## Solution Content of the Study Clearance, and Institutional Clearance are conveniently located on TruView under the Student tab.

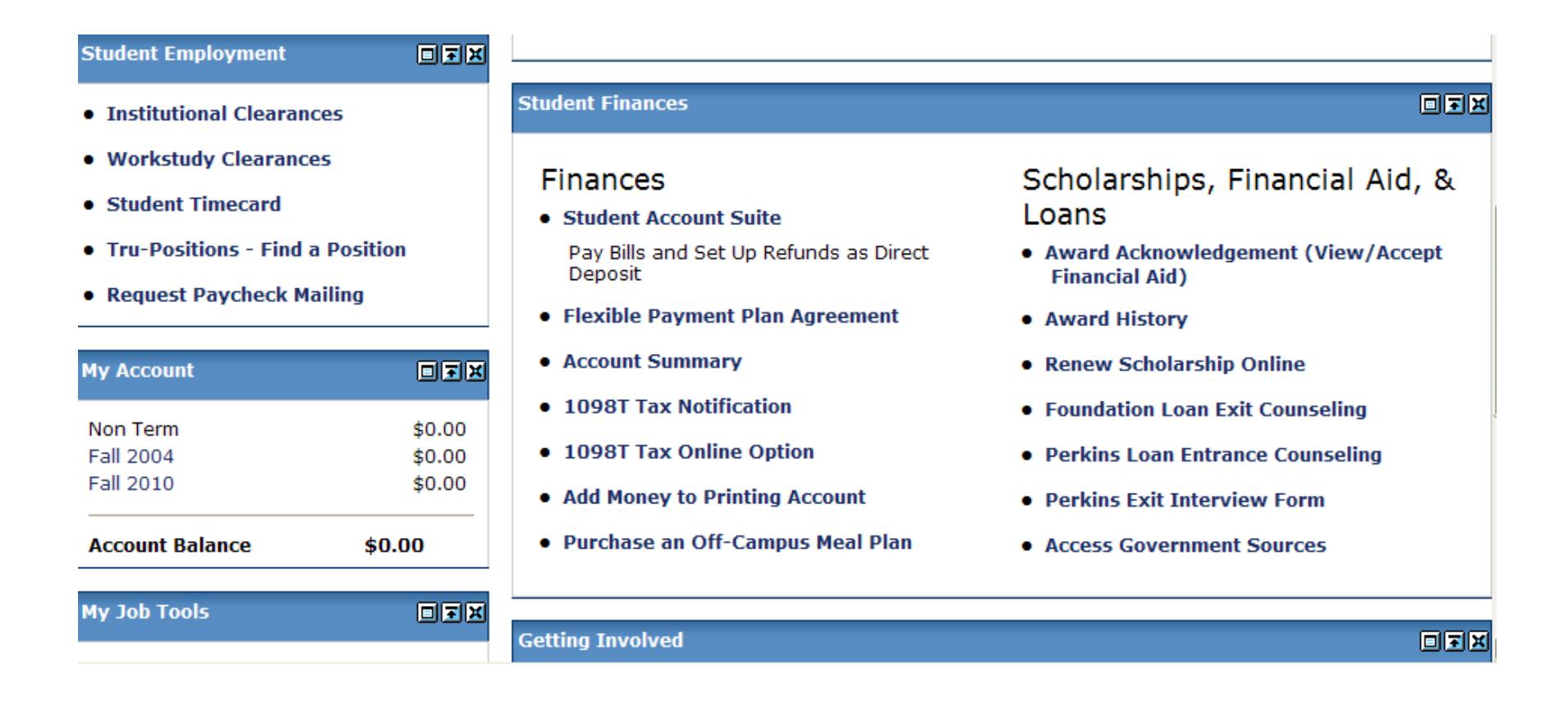

The Online Scholarship Renewal is located under "Student Finances," while the Institutional Clearance and Work-Study Clearance are under "Student Employment". The Online Scholarship Renewal is listed on the other side because it allows a student to renew their scholarship with multiple options, not just clear them to work.

| Student Employment                                             |        |                                                                                                    |                                                                           |  |
|----------------------------------------------------------------|--------|----------------------------------------------------------------------------------------------------|---------------------------------------------------------------------------|--|
| • Institutional Clearan                                        | ces    | Student Finances                                                                                           |                                                                           |  |
| <ul><li>Workstudy Clearance</li><li>Student Timecard</li></ul> | es     | Finances                                                                                                   | Scholarships, Financial Aid, &                                            |  |
| Tru-Positions - Find a Position                                |        | <ul> <li>Student Account Suite</li> <li>Pay Bills and Set Up Refunds as Direct</li> <li>Deposit</li> </ul> | <ul> <li>Award Acknowledgement (View/Accept<br/>Financial Aid)</li> </ul> |  |
| Request Paycheck M                                             | annig  | Flexible Payment Plan Agreement                                                                            | Award History                                                             |  |
| My Account                                                     |        | Account Summary                                                                                            | Renew Scholarship Online                                                  |  |
| Non Term                                                       | ¢0.00  | • 1098T Tax Notification                                                                                   | <ul> <li>Foundation Loan Exit Counseling</li> </ul>                       |  |
| Fall 2004                                                      | \$0.00 | • 1098T Tax Online Option                                                                                  | Perkins Loan Entrance Counseling                                          |  |
| Fall 2010                                                      | \$0.00 | Add Money to Printing Account                                                                              | Perkins Exit Interview Form                                               |  |
| Account Balance                                                | \$0.00 | Purchase an Off-Campus Meal Plan                                                                           | Access Government Sources                                                 |  |
| My Job Tools                                                   |        |                                                                                                    |                                                                           |  |
|                                                                |        | Getting Involved                                                                                           |                                                                           |  |
|                                                                |        |                                                                                                    |                                                                           |  |

### Approving a Clearance Request

- 1. Go to: https://secure.truman.edu/businessoffice-s/payroll/ iclearances3/offcampus/
- 2. Log in using your Truman network username and password and select your department

| - The                 | TRUMAN STATE UNIVERSITY                                                                                                    |
|-----------------------|----------------------------------------------------------------------------------------------------|
| iClearances           | Department Log-In                                                                                                    |
|                       | Please enter your TRUMAN Domain network username and password to continue: Network Username: Network Password: Department: Select If you are having technical problems logging in or using this application, please                                                                  |
| Get Acrobat           | Contact the Information Technology Services Helpdesk                                                                                                    |
| Get Acrobat<br>Reader | Network Password:         Department:         Select         Continue         If you are having technical problems logging in or using this application, please contact the Information Technology Services Helpdesk         [Truman State University] [Search] [Help] [Directories] |

#### 3. Click "Approve or Deny Clearances"

|                          | TRUView • TRUMAN STATE UNIVERSITY • • •                                                                                                    |  |  |  |  |  |
|--------------------------|----------------------------------------------------------------------------------------------------|--|--|--|--|--|
| back to     Employee Tab |                                                                                                    |  |  |  |  |  |
| - The                    | TRUMAN STATE UNIVERSITY                                                                                                    |  |  |  |  |  |
| iClearances              | Department Home                                                                                                    |  |  |  |  |  |
|                          | Choose a path to take:                                                                                                    |  |  |  |  |  |
|                          | You are logged-in as boss@truman.edu for Banner Org Key 202001  Approvals  Approve or Deny Clearances.  Update a Clearance.  Communications  Send an e-mail to your students. Send an e-mail to your supervisors.  Record Management  Search Records for your department. Search Records for your department. Search Records for your department. Request a change in Authorized Users.  Guides  For students. Organizing Outlook e-mail.  Logout |  |  |  |  |  |

#### 4. Click "Approve or Deny"

| Se         | elect a R | lecord t     | 21 LUMB (1983) |               |            |                    |             |      |      |                           |
|------------|-----------|--------------|----------------|---------------|------------|--------------------|-------------|------|------|---------------------------|
| Se         |           |              | to Edit        |               |            |                    |             |      |      |                           |
| 100        | emester   | Last<br>Name | First<br>Name  | Banner<br>Org | Supervisor | Hours<br>Requested | Job<br>Type | W4   | 19   | Approve/Deny              |
| 20         | 00860     | Doe          | John           | 202001        | Boss Man   | 4                  | S           | True | True | <u>Approve or</u><br>Deny |
| <b>H</b> . |           |              | 1              |               |            |                    |             |      |      |                           |
|            |           |              |                |               |            |                    |             |      |      |                           |

#### 5. Select either "Approve" or "Deny" from the dropdown box

| earances | 1 AM                | Clearance Approval Page<br>To save changes to the database, press Update. |                                         |  |  |  |  |
|----------|---------------------|---------------------------------------------------------------------------|-----------------------------------------|--|--|--|--|
|          | To save changes to  |                                                                           |                                         |  |  |  |  |
|          | Job Id Number:      | 13607 Do Not                                                              | Edit                                    |  |  |  |  |
|          | Student:            | John Doe                                                                  |                                         |  |  |  |  |
|          | Banner Fund:        | 1110                                                                      |                                         |  |  |  |  |
|          | Banner Org:         | 202001 💌                                                                  |                                         |  |  |  |  |
|          | Banner Acct:        | 61313                                                                     | Do Not Edit                             |  |  |  |  |
|          | Banner Program:     | 44                                                                        |                                         |  |  |  |  |
|          | Approve or Deny:    | Approve 🔽 <                                                               |                                         |  |  |  |  |
|          | ву:                 |                                                                           | Do Not Edit                             |  |  |  |  |
|          | 1st Supervisor:     | Boss Man                                                                  | , boss@truman.edu                       |  |  |  |  |
|          | 2nd Supervisor:     |                                                                           | р — — — — — — — — — — — — — — — — — — — |  |  |  |  |
|          | Student Supervisor: |                                                                           | ,                                       |  |  |  |  |
|          | Hours:              | 4                                                                         | Do Not Edit                             |  |  |  |  |
|          | Semester:           | 200860                                                                    | Do Not Edit                             |  |  |  |  |
|          | Job Type:           | Scholarship                                                               |                                         |  |  |  |  |
|          | Student Comments:   | 1                                                                         |                                         |  |  |  |  |
|          | Comments:           |                                                                           | ~                                       |  |  |  |  |
|          | Update Cancel       |                                                                           |                                         |  |  |  |  |

Adobe

### "Approve" or "Deny" Advice

- □ If you deny the clearance, it is strongly recommended that you indicate a reason in the Comments field.
- If you are listed as an approver for multiple departments, you may change the clearance to another department by clicking the Banner Org drop-down box.
- Please note, for institutional and work-study the student indicates the number of hours they wish to work per week; for scholarship, students are not given this option. The scholarship renewal system enters either 4 or 0 based on how the student answers a series of questions. IF THE CLEARANCE INDICATES 0, PLEASE APPROVE IT IF YOU ARE EMPLOYING THE STUDENT. THE FINANCIAL AID OFFICE WILL ADJUST THE CLEARANCE TO EITHER 2 OR 4 BEFORE SENDING THE APPROVAL.

#### 6. Click "Update"

| ices                | Clearance Approval Page  |                           |  |  |  |  |
|---------------------|--------------------------|---------------------------|--|--|--|--|
| To save changes     | s to the database,       | press Update.             |  |  |  |  |
| Job Id Number:      | 13607 Do No              | ot Edit                   |  |  |  |  |
| Student:            | John Doe                 | John Doe                  |  |  |  |  |
| Banner Fund:        | 1110                     |                           |  |  |  |  |
| Banner Org:         | 202001 💌                 |                           |  |  |  |  |
| Banner Acct:        | 61313                    | Do Not Edit               |  |  |  |  |
| Banner Program:     | 44                       |                           |  |  |  |  |
| Approve or Deny:    | Approve 💌 ┥              |                           |  |  |  |  |
| By:                 |                          | Do Not Edit               |  |  |  |  |
| 1st Supervisor:     | Boss Man                 | , boss@truman.edu         |  |  |  |  |
| 2nd Supervisor:     |                          | p                         |  |  |  |  |
| Student Supervisor: | :                        | ĵ                         |  |  |  |  |
| Hours:              | 4                        | Do Not Edit               |  |  |  |  |
| Semester:           | 200860                   | Do Not Edit               |  |  |  |  |
| Job Type:           | Scholarship              |                           |  |  |  |  |
| Student Comments:   |                          |                           |  |  |  |  |
| Comments:           |                          |                           |  |  |  |  |
| Update Cancel       | Control I Control I Acto | custa I. Cusant I. Casaut |  |  |  |  |

### Searching for a Clearance

#### 1. From the Clearance Department Interface, select "Search records for your department"

|              | TRUView • TRUMAN STATE UNIVERSITY • • •                                                                                                    |  |  |  |  |  |
|--------------|----------------------------------------------------------------------------------------------------|--|--|--|--|--|
| employee Tab |                                                                                                    |  |  |  |  |  |
| -            | TRUMAN STATE UNIVERSITY                                                                                                    |  |  |  |  |  |
| iClearances  | Department Home                                                                                                    |  |  |  |  |  |
|              | Choose a path to take:<br>You are logged-in as boss@truman.edu for Banner Org Key 202001<br>• Approvals<br>• Approve or Deny Clearances.<br>• Update a Clearance.<br>• Communications<br>• Send an e-mail to your students.<br>• Send an e-mail to your supervisors.<br>• Record Management<br>• Search Records for your department.<br>• Export database query results to an Excerne.<br>• Administration<br>• Request a change in Authorized Users.<br>• Guides<br>• For students.<br>• Organizing Outlook e-mail.<br>• Logout |  |  |  |  |  |

#### 1. Enter either the student's last name or Banner ID. 2. Click "Search"

| TRL                                                                                                    | JView • TRUMAN STATE UNIVERSITY • • •                                                                 |
|----------------------------------------------------------------------------------------------------|----------------------------------------------------------------------------------------------------|
| employee Tab                                                                                                    |                                                                                                    |
| - The                                                                                                    | TRUMAN STATE UNIVERSITY                                                                               |
| iClearances                                                                                                    | Define a Query Search                                                                                 |
| By Banner ID:<br>all<br>By Last Name:<br>all<br>By Supervisor:<br>All<br>By Semester:<br>All<br>W4 Status<br>All<br>V4 Status<br>All<br>Dep/Div Clearance<br>All<br>Payroll Clearance<br>All<br>Order By:<br>Name<br>Search | Enter search criteria at the left:<br>Home   Approvals   Search   E-mail   Accounts   Export   Logout |
| Get Acrobat<br>Adobe                                                                                                    | [Truman State University] [Search] [Help] [Directories]                                               |
|                                                                                                    |                                                                                                    |

Copyright 1996-2006, Truman State University, Contact <u>hrstaff@truman.edu</u> with questions or comments. This page is best viewed at a screen resolution of 800x600, URL: <u>https://secure.truman.edu/businessoffice-s/</u>

### **Other Tips for Searching**

- To view <u>all</u> the students who have submitted clearances for your department, leave all the search fields as "all".
- By leaving the Banner ID and Last Name fields as "all" and selecting specific search requirements in the other fields, you can view a specific selection of clearances for your department, such as clearances waiting for your approval, clearances waiting for Payroll/ Financial Aid approval, clearances for a specific term, etc.

### Sending Mass Emails

#### 1. From the Clearance Department Interface, select "Send an e-mail to your students"

| TRUView • TRUMAN STATE UNIVERSITY • • • |                                                                                                    |  |  |  |  |
|-----------------------------------------|----------------------------------------------------------------------------------------------------|--|--|--|--|
|                                         | TRUMAN STATE UNIVERSITY                                                                                                    |  |  |  |  |
| iClearances                             | Department Home Choose a path to take:                                                                                                    |  |  |  |  |
|                                         | <ul> <li>You are logged-in as boss@truman.edu for Banner Org Key 202001</li> <li>Approvals <ul> <li>Approve or Deny Clearances.</li> <li>Update a Clearance.</li> </ul> </li> <li>Communications <ul> <li>Send an e-mail to your students.</li> <li>Send an e-mail to your supervisors.</li> </ul> </li> <li>Record Management <ul> <li>Search Records for your department.</li> <li>Export database query results to an Excel file.</li> </ul> </li> <li>Administration <ul> <li>Request a change in Authorized Users.</li> <li>Guides <ul> <li>Corganizing Outlook e-mail.</li> </ul> </li> </ul></li></ul> |  |  |  |  |

## 2. Select your criteria to create the list of students you wish to email.

3. Click "Create List"

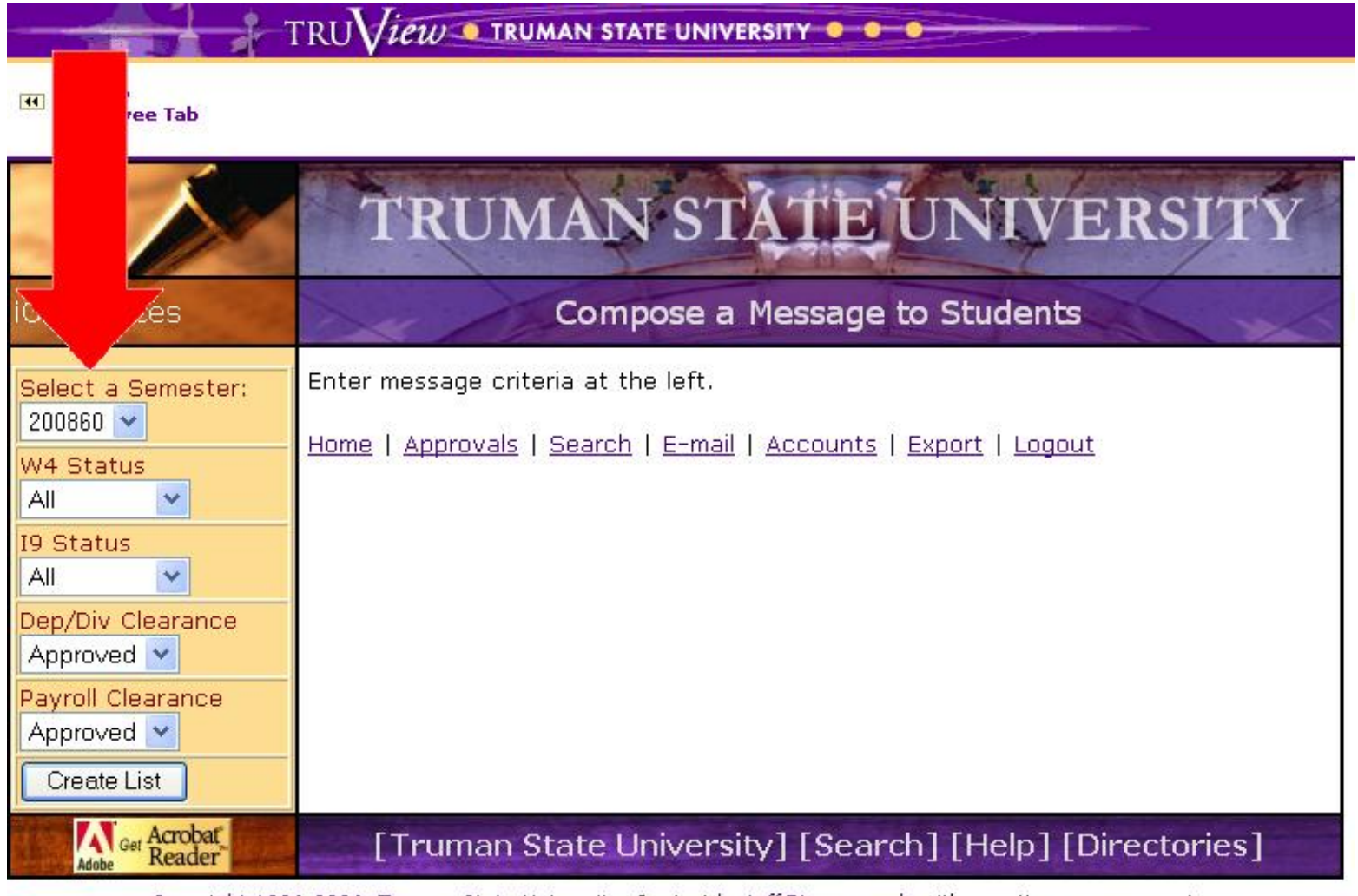

<u>Copyright 1996-2006</u>, <u>Truman State University</u>, Contact <u>hrstaff@truman.edu</u> with questions or comments. This page is best viewed at a screen resolution of 800×600. URL: <u>https://secure.truman.edu/businessoffice-s/</u> TRUVIEW • TRUMAN STATE UNIVERSITY • • •

Employee Tab

4. Compose your email

#### 5. Click "Send Message"

TIP: To email supervisors within your department, select "Send an e-mail to your supervisors" from the Clearance Department Interface menu.

| The                                   | TRUMAT                                           | N ST <u>ĂTE</u> UN                                  | NIVERSITY           |  |  |  |  |
|---------------------------------------|--------------------------------------------------|-----------------------------------------------------|---------------------|--|--|--|--|
| learances                             | Compose a Message to Students                    |                                                     |                     |  |  |  |  |
| elect a Semester:<br>II Y<br>4 Status | Search Criteria<br>Searching Semester:<br>200860 | Searching Dep/Div<br>Clearance: 1                   | Searching Payroll   |  |  |  |  |
| II  Status II                         | Searching for I9 Status:<br>all                  | Searching W4 Status: all                            |                     |  |  |  |  |
| p/Div Clearance                       | Mailing list generated                           |                                                     |                     |  |  |  |  |
| II  yroll Clearance II                | jdoe@truman.edu                                  | < ×                                                 |                     |  |  |  |  |
| Create List                           | Compose Message:                                 |                                                     |                     |  |  |  |  |
|                                       | From:                                            |                                                     |                     |  |  |  |  |
|                                       | boss@truman.edu                                  |                                                     |                     |  |  |  |  |
|                                       | Subject Line:                                    |                                                     |                     |  |  |  |  |
|                                       | First paragraph:                                 |                                                     | 1000                |  |  |  |  |
|                                       | 2                                                |                                                     |                     |  |  |  |  |
|                                       | Second paragraph:                                |                                                     |                     |  |  |  |  |
|                                       |                                                  |                                                     |                     |  |  |  |  |
|                                       | Third paragraph:                                 |                                                     |                     |  |  |  |  |
|                                       |                                                  |                                                     |                     |  |  |  |  |
|                                       | Send Message                                     |                                                     |                     |  |  |  |  |
|                                       | Home   Approvals   Searcl                        | n   <u>E-mail</u>   <u>Accounts</u>   <u>Expo</u> l | rt   Logout         |  |  |  |  |
| Adobe Get Acrobat Reader              | [Truman State                                    | University] [Search] [                              | Help] [Directories] |  |  |  |  |

Copyright 1996-2006, Truman State University. Contact <u>hrstaff@truman.edu</u> with questions or comments. This page is best viewed at a screen resolution of 800x600. URL: <u>https://secure.truman.edu/businessoffice-s/</u>

# You have now reached the end of the iClearance Interface Tutorial!

- If you have any questions please contact the Financial Aid office or Payroll.
  - Financial Aid 785-4130
  - Payroll 785-4151